法人インターネットバンキングにおける資金移動時

(振込・振替)のEメール通知について

## お客様各位

平素は石巻信用金庫をご利用いただき誠にありがとうございます。

現在、お客様のパソコンをウィルスに感染させ、インターネットバンキングのIDやパスワー ド等を不正に取得するとともに、お客様に気づかれずにパソコンに侵入し、お客様の口座から不 正に預金を引き出す被害が全国の金融機関で発生しています。

当金庫では、今般、お客様が万一不正送金の被害にあわれた場合の早期発見のため、資金移動 操作を行った場合、資金移動を受付した旨のメールを資金移動受付5分以内に利用者さま宛に送 信し、確認いただくことといたしました。

つきましては、不正送金被害防止のため、利用者の方の E メールアドレスの設定をお願いいた します。

[詳細]

## <Eメール送信先>

・資金移動をされたすべての利用者

- <送信先 E メールアドレス>
  - ・インターネットバンキングにご登録されている利用者の E メールアドレス

※インターネットバンキングにご登録されていない場合、Eメールは送信いたしません。 <Eメール送信対象のお取引>

資金移動

※インターネットバンキングによるお取引のみが対象です。

窓口・ATMでのお取引はメールによる通知はされません。

- <送信時間帯>
  - $\cdot 8:30 \sim 23:00$
- <内容>
  - ·受付番号
  - ·受付日時
  - ・利用者 ID 下3桁

[メールサンプル] (ブラウザ)

件名:(資金移動取引)〇〇信用金庫からのご連絡

音楽移動取引のご案内

 資金移動取引のご利用がありましたので、
 ご連絡いたします。

 6月15日13時01分20秒に、
 資金移動取引の操作が完了いたしました。
 (受付番号:123456789012345)

 お取引の結果は、入出金明細等で
 ご確認ください。
 ご契約先ID(下3桁):123

①法人インターネットバンキングに利用者でログオンします。②利用者ステータス上部の「利用者情報変更」をクリックします。

| 法人 様向け インターネットバンキングサービス<br>Internet Banking Service for the Company       |                     |
|---------------------------------------------------------------------------|---------------------|
| オンライン取引         ファイル伝送         取納サービス         利用者情報記           利用者大学ークス表示 |                     |
| <ul> <li>■ 利用者情報組合</li> <li>■ 利用者ステータス表示</li> <li>利用者ステータス</li> </ul>     | 2015/05/25 13:45:51 |

③二段目の項目の「Eメールアドレス変更」を、クリックします。

| 法人 様向け インターネットバンキングサー<br>Internet Banking Service for the Company | -ビス<br>e <sup>C</sup> Company |
|-------------------------------------------------------------------|-------------------------------|
|                                                                   | ■利用者情報変更 利用者情報服会 ログオフ         |
| ■ 利用者情報風会 ■ 利用者ステータス表示<br>利用者ステータス                                | 2015/05/25 13:45:51           |

④「新しい利用者 E メールアドレス」及び「新しい利用者 E メールアドレス再入力」に通知を受けたい E メールアドレスを入力し、「O K」をクリックします。

| 法人 藤向け インターネットパンキングサービス<br>Internet Banking Service for the Company     | any                  |
|-------------------------------------------------------------------------|----------------------|
| オンライン取引     ファイル伝送     取納サービス     利用者情証者号変更     確認暗証者号変更     正メールアドレス変更 | 利用者情報変更 利用者情報版会 ログオフ |
| ■ 利用者情報変更 Eメールアドレス変更<br>利用者Eメールアドレス変更                                   | 2015/05/25 13:49:10  |
| 利用者Eメールアドレスの変更を行います。下記を入力し、 <u>ok</u> を押し<br>(※:任意入力)                   | <i>,</i> て<ださい。      |
| 現在の利用者Eメールアドレス 登録なし                                                     |                      |
| 新し、利用者Eメールアドレス <mark>※</mark>                                           |                      |
| 新しい利用者Eメールアドレス再入力 ※                                                     |                      |
| (注)利用者情報の変更や利用者暗証番号のロック時などにメールを送け<br>不正利用された時の早期発見につながりますので、登録を推奨しま     | すします。<br>す。          |
| OK         キャンセル         クリア                                            |                      |

⑤「利用者 E メールアドレス変更完了」のメッセージが出ていることを確認します。 これで E メールアドレスの設定は完了となります。

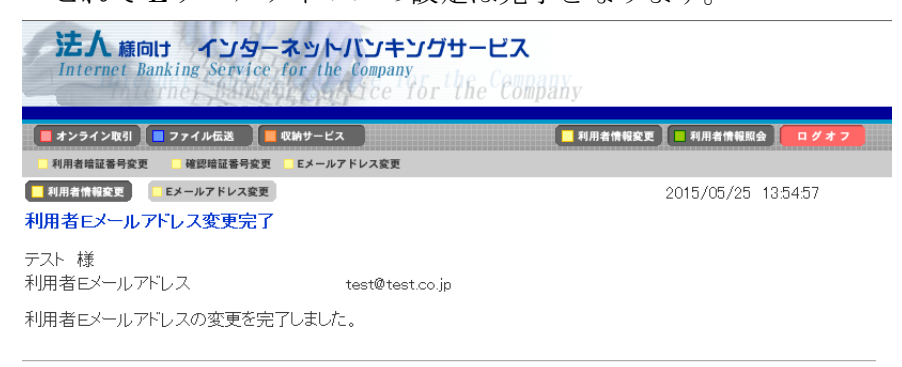

引き続きご利用される場合は、メニューよりお取引きをお選びください。